## Signaler un abus dans la messagerie en quelques clics

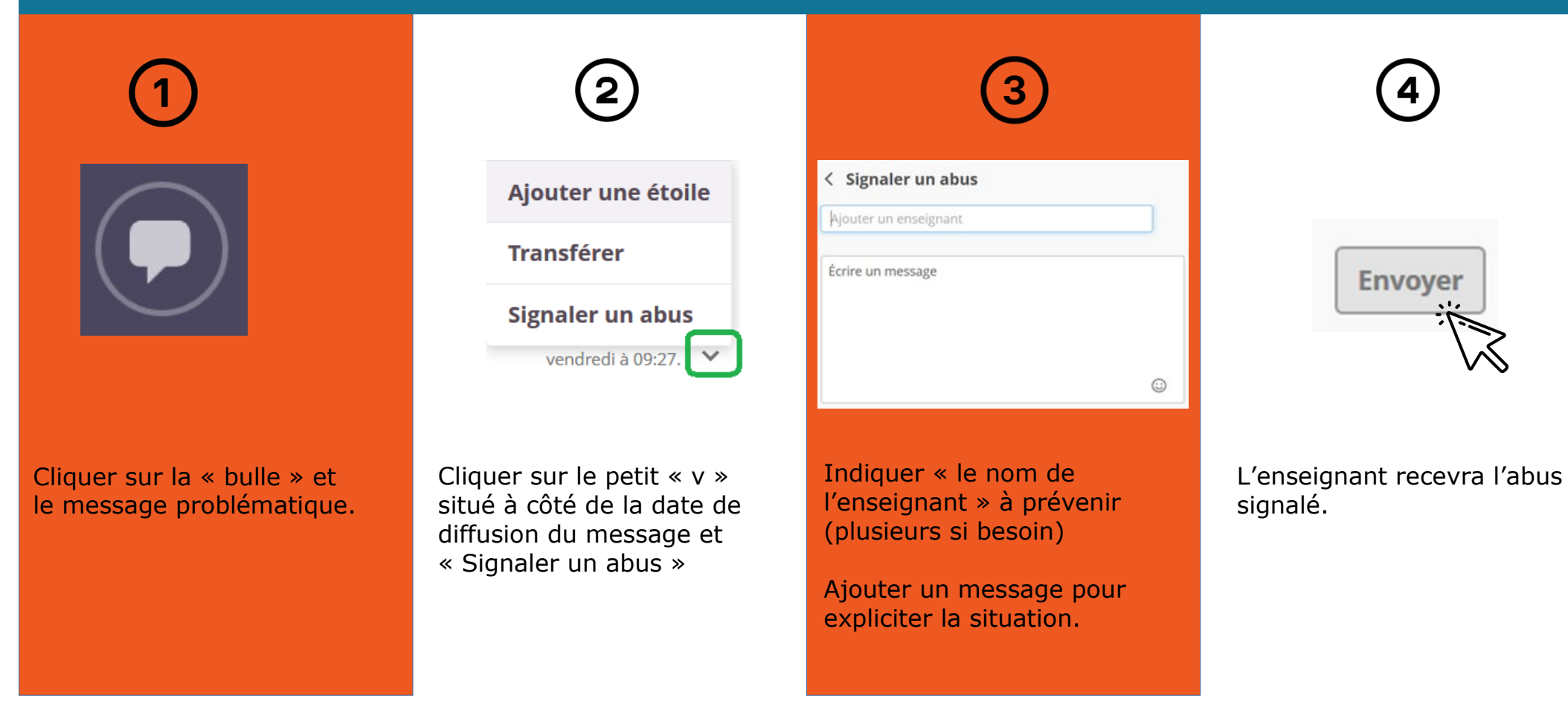

e-lyco